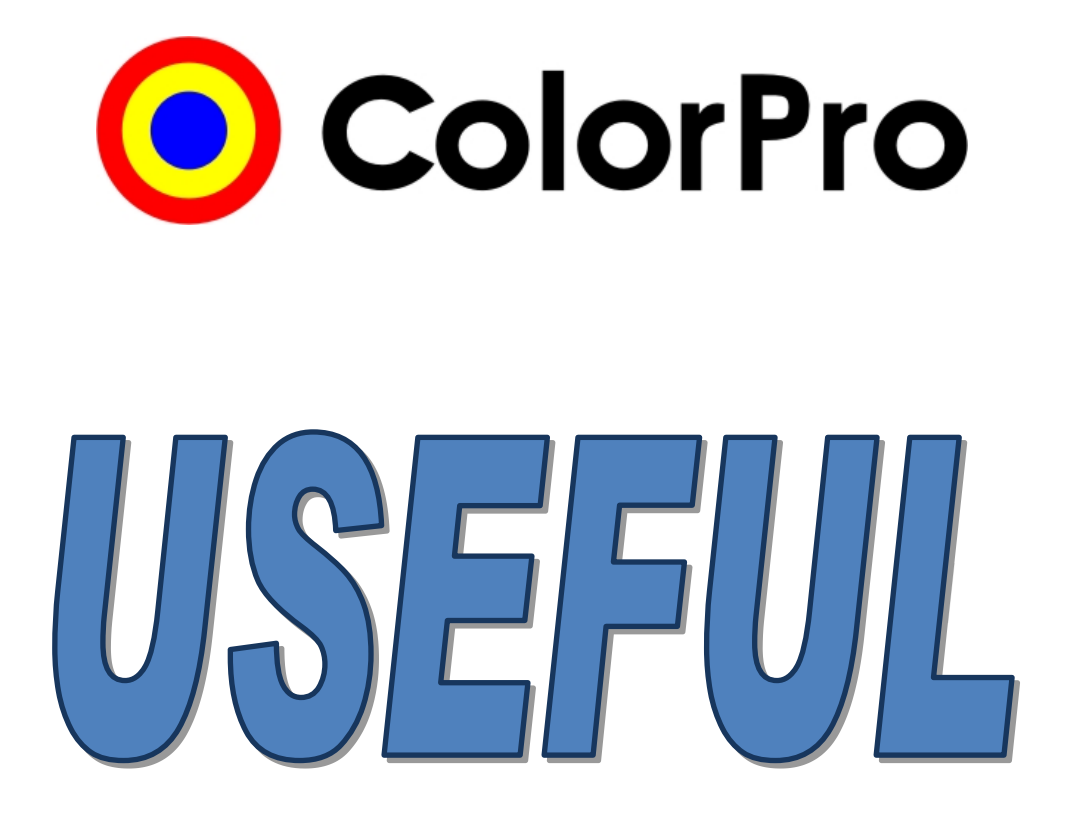

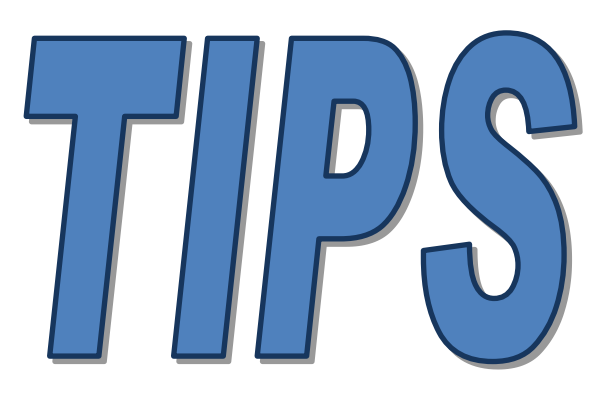

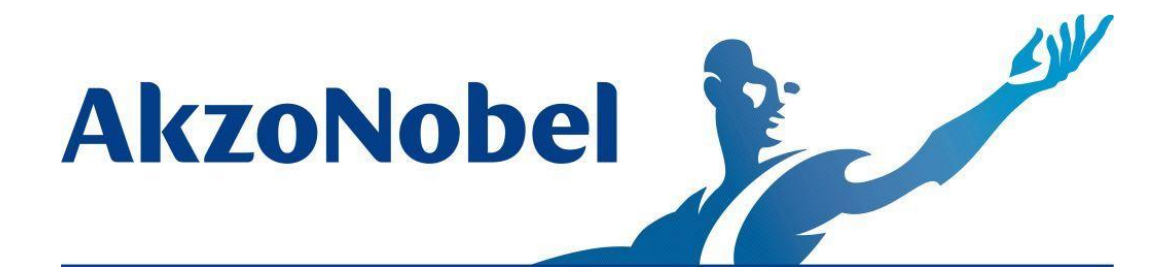

Octobre 2016

### <u>Index</u>

### **1. Introduction**

L'objectif principal de ce document est de mettre en valeur certaines des fonctions principales du programme ColorPro, qui permettent à chaque client de configurer et de personnaliser le programme pour mieux satisfaire leurs besoins.

Ce document contient aussi des conseils de recherche, des options de configuration, des directives de couleur de toner et des réponses à des questions fréquemment posées (FAQ).

Pour faciliter votre expérience avec ColorPro, nous discuterons sur les prochaines pages des outils principaux et des fonctions offertes par le programme.

## 2. Configuration minimale d'ordinateur recommandée

- > Pentium IV ou supérieur
- > Mémoire RAM de 512 Mo
- ➢ 500 Mo d'espace disque libre
- > Windows XP ou plus récent
- Souris et moniteur couleur

#### 2.1 Configurations de carte vidéo

Résolution minimale pour la taille de l'écran

Résolution d'écran 1024 x 768 pixels

**OBS :** Pour votre information : ci-dessous un tableau des configurations vidéo en ordre ascendant :

Résolution d'écran800 x 600 pixels1024 x 768 pixels1152 x 864 pixels

Sur certains ordinateurs, après l'installation de ColorPro l'écran devient trop gros. Dans ce cas les configurations d'écran doivent être modifiées. Pour ce faire cliquer le **bouton de droite de la souris** sur l'écran bureau et cliquer sur **Résolution de l'écran** :

|          | View                  | • |
|----------|-----------------------|---|
|          | Sort by               | ► |
|          | Refresh               |   |
|          | Paste                 |   |
|          | Paste shortcut        |   |
|          | Propriedades gráficas |   |
|          | Opções gráficas       | Þ |
|          | New                   | Þ |
| <b>1</b> | Screen resolution     |   |
|          | Gadgets               |   |
| 2        | Personalize           |   |

Configurer la résolution de l'écran :

| Change the              | appearance of your display    |                   |
|-------------------------|-------------------------------|-------------------|
|                         |                               | Detect            |
| Display:<br>Resolution: | 1. HP L1750 ▼<br>1024 × 768 ▼ |                   |
| Jinentation.            | Lanuscape                     | Advanced settings |
|                         | ther items larger or smaller  |                   |
| viake text and o        |                               |                   |

# 3. Guide d'installation

### 3.1. Étapes pour installer MONO

1) Lorsque vous insérez le CD, l'installation débutera automatiquement. Choisissez la langue d'installation.

2) Cliquez Suivant puis choisissez l'option ColorPro Mono.

| ⊙ Setup - ColorPro                                                                                                    | _ 🗆 🗙      |
|----------------------------------------------------------------------------------------------------|------------|
| Select Components<br>Which components should be installed?                                                                    | $\odot$    |
| Select the components you want to install; clear the components you do no install. Click Next when you are ready to continue. | ot want to |
| ColorPro Mono                                                                                                    | •          |
|                                                                                                    |            |
|                                                                                                    |            |
|                                                                                                    |            |
|                                                                                                    |            |
|                                                                                                    |            |
|                                                                                                    |            |
|                                                                                                    |            |
| < Back Next >                                                                                                    | Cancel     |

3) Cliquez Suivant et la distribution de sélection d'écran sera affichée; à cette étape-ci choisissez la base de données que vous voulez installer : Complet : Wanda + Sikkens, Partiel : Sikkens ou Partiel : Wanda.

4) Cliquez Suivant puis Installer :

**5)** Lorsque ce premier processus est terminé une fenêtre apparaîtra. Sélectionnez les lignes de produit à installer et cliquez **Continuer**.

| Database                                                                                                    |  |
|----------------------------------------------------------------------------------------------------|--|
| Product lines         Image: Autobase Classic         Image: Autobase Plus 100:50         Image: Autocryl Plus 100         Image: Autocryl Plus 100         Image: Autocryl Pl |  |
| Continue                                                                                                    |  |

**6)** Lorsque le processus est complété cliquez sur **Terminer**. De cette façon le programme a été mis à jour sans perdre des données importantes (prix, niveaux de stock et vos propres formules).

### 3.2. Étapes d'installation RÉSEAU

- Serveur

**ATTENTION :** Pour ce faire il est important de savoir où la base de données est située ColorPro; ouvrez ColorPro et appuyez CTRL + H et un message s'ouvre au sujet du répertoire où vous aurez la dernière rangée. Ensuite, vous devez **ARRÊTER** l'exécution de Firebird qui est présentement installé sur le serveur.

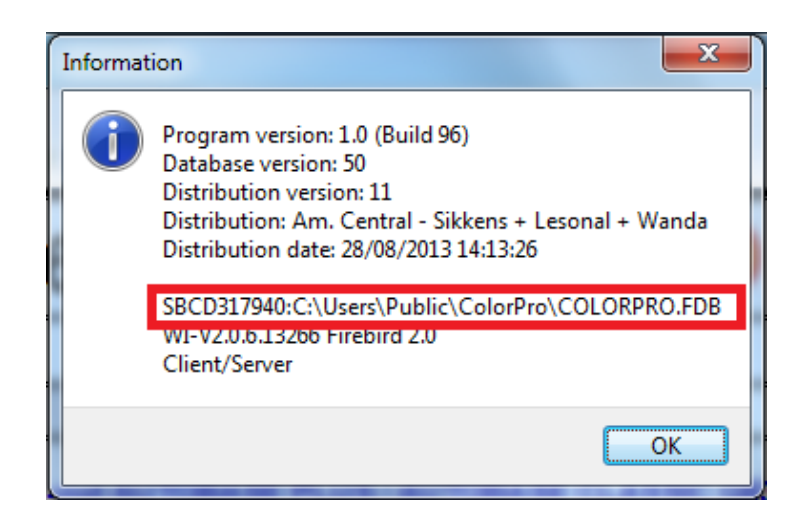

1) Même que l'étape 1 de l'installation MONO

2) Cliquez Suivant et choisissez l'option Serveur Firebird; si un message comme dans l'exemple ci-dessous apparait, cliquez OUI et continuez le processus.

| Componen | ts Exist                                                                                                    |
|----------|----------------------------------------------------------------------------------------------------|
| ?        | Setup has detected that the following components are already installed<br>on your computer:                      |
|          | ColorPro<br>Documentação<br>Cliente Firebird<br>Updates<br>Deselecting these components will not uninstall them. |
|          | Would you like to continue anyway?                                                                               |
|          | Sim Não                                                                                                    |

**3)** L'écran ci-dessous peut apparaître où vous devez entrer le même répertoire accessible sur ColorPro (Selon **l'avertissement**).

| Setup - ColorPro                                                                                                    | x      |
|----------------------------------------------------------------------------------------------------|--------|
| Data directory<br>Where is the data directory?                                                                                     | 0      |
| Plese, inform the directory where ColorPro database was installed in the server. If<br>don't know, ask your network administrator. | you    |
| Directory:<br>C:\Users\Public\ColorPro                                                                                             | _      |
|                                                                                                    | _      |
|                                                                                                    |        |
|                                                                                                    |        |
|                                                                                                    |        |
|                                                                                                    |        |
|                                                                                                    |        |
| < Back Next >                                                                                                    | Cancel |
|                                                                                                    |        |

4) Puis suivez les étapes 2 à 6 pour installer MONO.

**5)** Après avoir terminé l'installation de Firebird, commencez de nouveau l'installation; cette foisci choisissez **ColorPro Client/Serveur.** 

6) Entrez le nom du serveur où ColorPro est installé et le répertoire de la base de données et continuez l'installation en appuyant Suivant > Suivant > Suivant > Installer.

#### - Au niveau des Stations

1) Même que l'étape 1 de l'installation Mono.

2) Cliquez Suivant et choisissez l'option ColorPro Client/Serveur, entrez le nom du serveur où le ColorPro a été installé et le répertoire de la base de données et continuez l'installation en appuyant Suivant > Suivant > Installer.

**ATTENTION :** Nous recommandons le soutien de l'administrateur de réseau pour compléter la configuration du réseau.

#### 3.3. Windows XP :

Pour effectuer l'installation de Windows Sept (7) il suffit de suivre les mêmes étapes, mais n'oubliez pas que le répertoire de Windows XP est différent, au lieu de *C:\Users\Public\ColorPro c'est* :

#### C:\Documents and Settings\All Users\ColorPro

#### 3.4. Après l'installation

Après avoir complété l'installation de ColorPro dans votre ordinateur, avant de commencer à utiliser vérifiez si tous les toners sont activés ( 🧹 ) pour être utilisés dans :

### 4. Copie de sauvegarde automatique de la version précédente de ColorPro

Vous pouvez récupérer la base de données si une erreur se produit durant l'installation de la nouvelle version de ColorPro. Comment ça fonctionne :

1 – Lorsque vous commencez à installer la nouvelle version automatiquement, sans que vous le sachiez, le ColorPro générera un fichier qui s'appelle OLDCOLOR.FDB (ce fichier est généré dans l'ancienne base de données avec toute l'information). Cette copie de sauvegarde sera générée dans le répertoire suivant :

#### C:\Users\Public\ColorPro.

| C:\Users\Public\ColorPro       |                 |                  |               |            |
|--------------------------------|-----------------|------------------|---------------|------------|
| Organize 🔻 📄 Open Share with 👻 | Burn New folder |                  |               |            |
| ☆ Favorites                    | Name            | Date modified    | Туре          | Size       |
| 🧮 Desktop                      | 🐌 CodeLoc       | 11/12/2013 08:51 | File folder   |            |
| ᠾ Downloads                    | Docs 🐌          | 11/12/2013 08:50 | File folder   |            |
| 🖳 Recent Places                | \mu HTML        | 11/12/2013 08:51 | File folder   |            |
|                                | irebird.log     | 11/12/2013 08:43 | Text Document | 1 KB       |
| 🥽 Libraries                    | 🖉 logo hmp      | 22/09/2008 14-38 | Bitmap image  | 2 KB       |
| Documents                      | OLDCOLOR.FDB    | 11/12/2013 08:43 | FDB File      | 222.592 KB |
| 👌 Music                        | splash.bmp      | 22/09/2008 14:38 | Bitmap image  | 452 KB     |
| E Pictures                     | UPD20131210.LOG | 10/12/2013 15:46 | Text Document | 2 KB       |
|                                |                 | 11/10/2010 00 40 | T 10 1        | 1.1/0      |

 2 – Si vous avez des problèmes avec la nouvelle base de données, vous pouvez revenir à l'ancienne base de données comme suit :

a) D'abord vous devez supprimer ou enlever dans ce dossier le fichier COLORPRO.FDB.

b) Renommez le fichier OLDCOLOR.FDB à COLORPRO.FDB.

c) Après avoir effectué les processus ci-dessus, il suffit de redémarrer votre ColorPro et son ancienne base de données sera restaurée.

### 5. Contrôler votre stock

#### 5.1. Enregistrer votre stock

Pour faire le lancement de l'information au sujet de votre stock, il est nécessaire d'aller à **Registres > Toners...** 

| Colori   | Pro     |        |           |       |        |
|----------|---------|--------|-----------|-------|--------|
| : Colors | Reg     | isters | Reports   | Tools | System |
| i 🐴 🦛    |         | Own    | formulas  | Alt+  | .p 👌 🖥 |
| Search   | <u></u> | Users  |           | Ctrl+ | U      |
| OEM      | >       | Spray  | ers       | Ctrl+ | ∘ Þr   |
| Coo      |         | Tone   | rs        | Ctrl+ | .в     |
| <b>~</b> |         | Ancil  | laries    | Ctrl+ | .c     |
| Col      |         | Repai  | ir orders |       |        |
| =<br>    | _       |        |           |       | _      |

Puis, cliquez Entrée sur l'écran supérieur.

| 📀 Reg            | gister        | - 100                                    | - Name         |                       |         |              |
|------------------|---------------|------------------------------------------|----------------|-----------------------|---------|--------------|
| Ton              | ners          |                                          |                |                       |         |              |
| <br><u>E</u> dit | ∑<br>View Ref | <mark>₿</mark> Ţ<br>fresh <u>F</u> ilter | All Adjustment | 室<br><u>T</u> urnover | Entry C | ×<br>lose    |
| <mark>S</mark> ∆ | Code          | Color Descri                             | ption          | L                     | ist     | Discount (%) |
| - 🗸              | BT61          | AZUL AVERN                               | IELHADO II     |                       | 0,00    |              |
| - 1              | BT16          | PRETO PRO                                | FUNDO          |                       | 0,00    |              |

Après avoir cliqué Entrée, vous verrez la fenêtre ci-dessous :

| Product        |           |          |       |
|----------------|-----------|----------|-------|
| Autocoat BT100 |           |          | -     |
| <u>T</u> oner  |           |          |       |
| BT00           |           |          | -     |
| History        |           |          |       |
| Queuing        | Inventory | Transfer |       |
| C Loss         | Re-stock  | Purchase |       |
| Turnover       | Quantity  | Cost     |       |
| Input          | 0.00      |          | 0.00  |
| Output         | 0,00      | <u> </u> | 0,00  |
| Invoice        | UN<br>G   |          |       |
|                |           | ок       | ancel |

Dans cette étape vous devriez choisir le produit et le toner que vous voulez lancer. Vous pouvez choisir entre **G** (grammes) ou **UN** (unités). À côté vous gardez un historique pour consultations ultérieures.

En terminant la procédure ci-dessus, vous verrez un écran vous demandant si vous voulez mettre à jour le prix du produit.

Vous devez le changer s'il y a un changement dans le prix. Voir image ci-dessous :

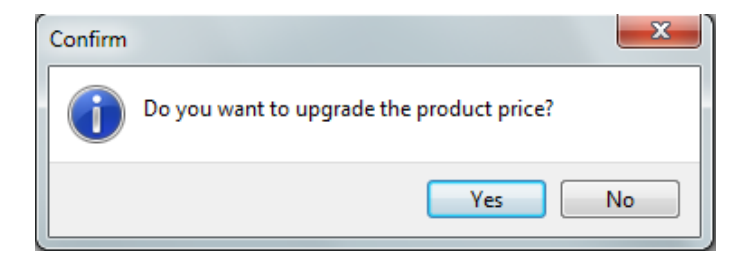

Pour que vous puissiez voir les entrées qui ont été faites dans un certain produit, il suffit de sélectionner le produit désiré puis de cliquer sur le « **Turnover** ». Regardez les images cidessous :

| Reg              | gister |              |                           |              |                    |                   |     |         |     |              |
|------------------|--------|--------------|---------------------------|--------------|--------------------|-------------------|-----|---------|-----|--------------|
| Tor              | ners   |              |                           |              |                    |                   |     |         |     |              |
| <b>⊿</b><br>Edit | ∑iew   | 2<br>Refresh | <b>T</b><br><u>Filter</u> | ×<br>All     | <u>A</u> djustment | arrove<br>Turnove | er  | A Entry | CI  | 3<br>ose     |
|                  | Code   | Colo         | r Descrip                 | ption        |                    |                   | Lis | :t      |     | Discount (%) |
| 1                | BT61   | AZU          | L AVERN                   | <b>MELHA</b> | DO II              |                   |     | 0       | ,00 |              |
| 1                | BT16   | PRE          | TO PRO                    | FUND         | 0                  |                   |     | 0       | ,00 |              |
| 1                | BT45   | AMA          | RELO B                    | RILHA        | NTE                |                   |     | 0       | ,00 |              |

| (MOSTORE |     | End<br>19/09/2013 |       | 8  | Rebesh    | 9        | Pint: |
|----------|-----|-------------------|-------|----|-----------|----------|-------|
| Date     | His | tory              | Volun | ne | Packaging | Document | User  |
|          |     |                   |       |    |           |          |       |
|          |     |                   |       |    |           |          |       |
|          |     |                   |       |    |           |          |       |
|          |     |                   |       |    |           |          |       |
|          |     |                   |       |    |           |          |       |

#### 5.2. Rapport des turnovers

Pour voir votre rapport de turnovers de votre stock il est nécessaire d'aller à **Rapports > Turnover...** 

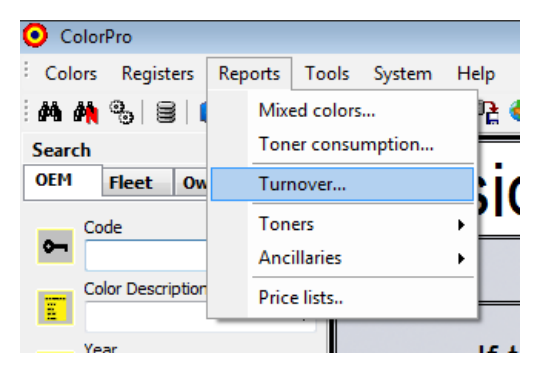

Avec ce nouveau rapport, vous pouvez voir tous vos turnovers réalisés dans une période donnée (production, achat, etc.). Ceci est possible grâce aux options de filtrage. Voir l'image ci-dessous :

| Report parameters       |             |            | x     |
|-------------------------|-------------|------------|-------|
| Period                  |             |            |       |
| <u>Start</u> 19/09/2013 | <u>E</u> nd | 19/09/2013 | 15    |
| Product                 |             |            |       |
| <all products=""></all> |             |            | -     |
| <u>U</u> ser            |             |            |       |
| <all users=""></all>    |             |            | -     |
| <u>R</u> epair Order    |             |            |       |
| <u>S</u> tart           | <u>E</u> nd |            |       |
| Sprayer                 |             |            |       |
| <all sprayers=""></all> |             |            |       |
| (                       | OK          | Ca         | ancel |

### 6. Rechercher une couleur

Si vous voulez fermer le champ recherche de couleurs, appuyez simplement l'icône sélectionné :

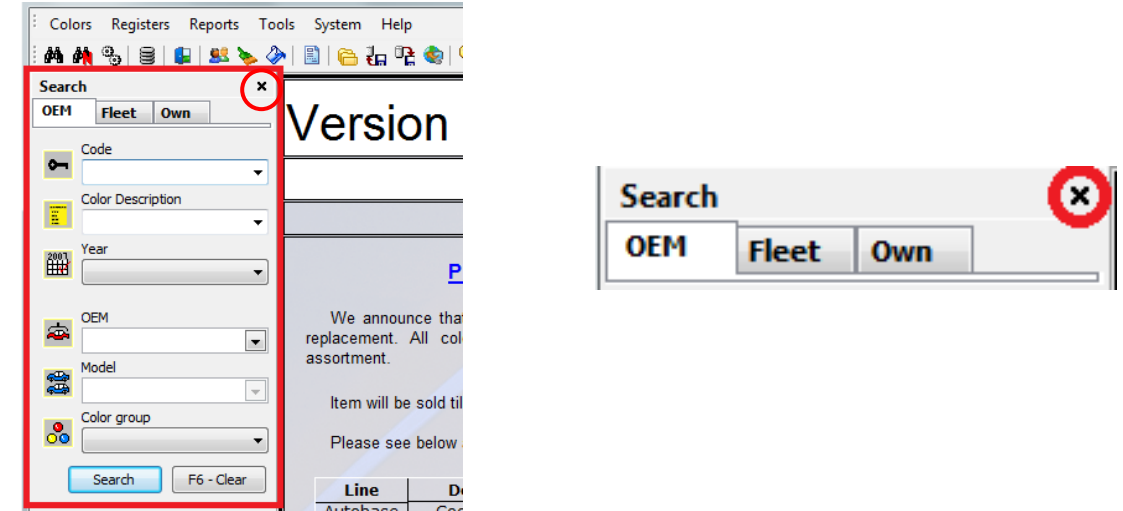

Pour revenir au champ recherche de couleurs, allez à Recherche de couleurs :

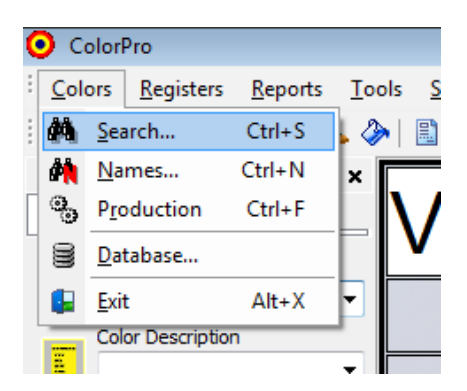

#### 6.1. Pour faciliter la recherche de couleurs :

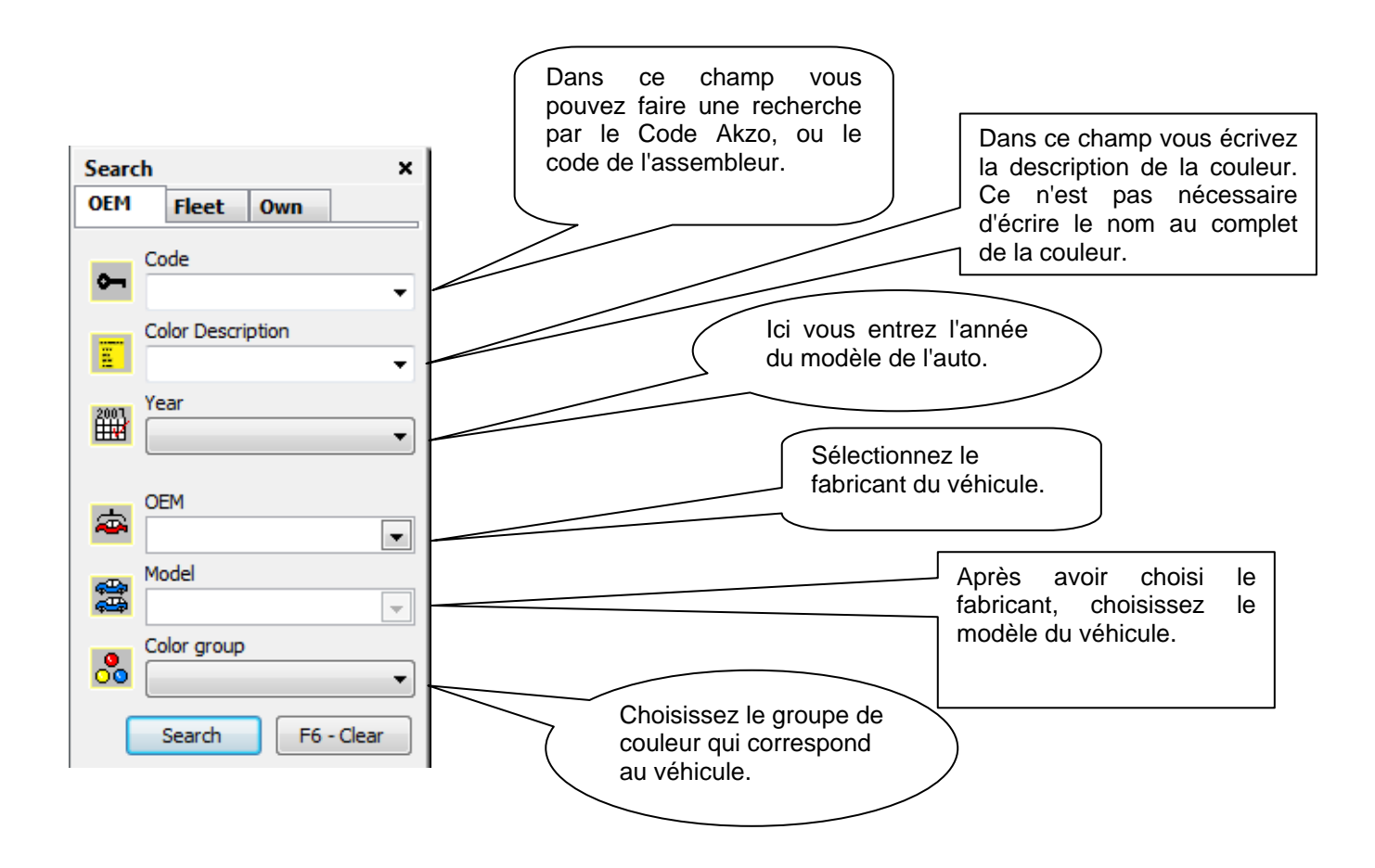

Il n'est pas nécessaire de compléter tous les champs lorsque le client a en main la description ou le code de couleur. Autrement il est nécessaire de compléter le maximum de champs pour que les résultats de la recherche soient plus précis.

Après avoir effectué la procédure ci-dessus, il suffit de cliquer **Rechercher** et l'écran suivant apparaîtra :

| OlorPro 2.6                 |                           |                |        |            | ×     |   |
|-----------------------------|---------------------------|----------------|--------|------------|-------|---|
| Colors Formulas Registers I | Reports Tools System Help |                |        |            |       |   |
| 🧑 🐴 🗞 🗞 😫 🔛 🕺               | ) 🖹 🍋 🏭 🔁 🌒 🍳 💷 😰 🗌 🖉 🚗 豆 |                |        |            |       |   |
| Search ×                    | Formulas                  |                |        | _          | ;     | ĸ |
| OEM Fleet Own               | G Color Description       | Var Akzo Code  | ▼ Type | Start Year | End 1 |   |
| Code                        | 🕨 🖶 Black                 | CHE84:41C      | 2c     | 1984       |       |   |
| GMA84:41C -                 | Black                     | GMA84:41C      | 2c     | 1984       |       |   |
| Color Description           | Black                     | GMA84:41C(B)   | 2c     | 1984       |       |   |
|                             | Black                     | GMA84:41C(D)   | 2c     | 1984       |       |   |
|                             | Black                     | GMA84:41C(L)   | 2c     | 1984       |       |   |
| 2001 Year                   | Black                     | OMA84:41C(L1)  | 2c     | 1984       |       |   |
|                             | Black                     | GMA84:41C(O)BR | 2c     | 1984       |       | _ |
|                             | Black                     | GMA84:41C(R)   | 2c     | 1984       |       | 1 |
| ⇒ <sup>OEM</sup>            | Black                     | GMA84:41C(Y)   | 2c     | 1984       |       |   |
| Mardal 💌                    |                           |                |        |            |       |   |

Dans le résultat de la recherche, les motifs de couleur et leurs variantes apparaitront. Pour voir les formules il suffit de double-cliquer sur la description de la couleur.

### **6.2. REMARQUES IMPORTANTES**

- Lors de la recherche d'un **modèle Astra année 1995** vous devez chercher en utilisant **Opel** comme le OEM.

- Lorsque la recherche est le modèle **Frontier 2000/2004**, il est nécessaire de faire la recherche pour le fabricant **Renault**.

- Lorsque la recherche est pour le modèle **Silverado 1997/1998**, il est nécessaire de faire la recherche pour le fabricant **Renault**.

- Pour voir la description de la composition et du mélange de la formule des toners à l'écran nous recommandons de **maximiser** la fenêtre. N'oubliez pas : les changements sont toujours **sauvegardés** après avoir fermé la fenêtre.

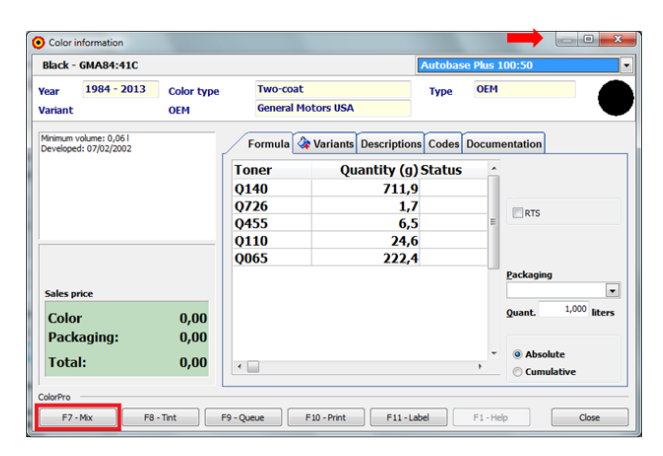

Cliquez sur **Mélanger** pour préparer la couleur et supprimer les quantités respectives de toner de votre stock, autrement la rapport de couleurs produit ne sera pas généré.

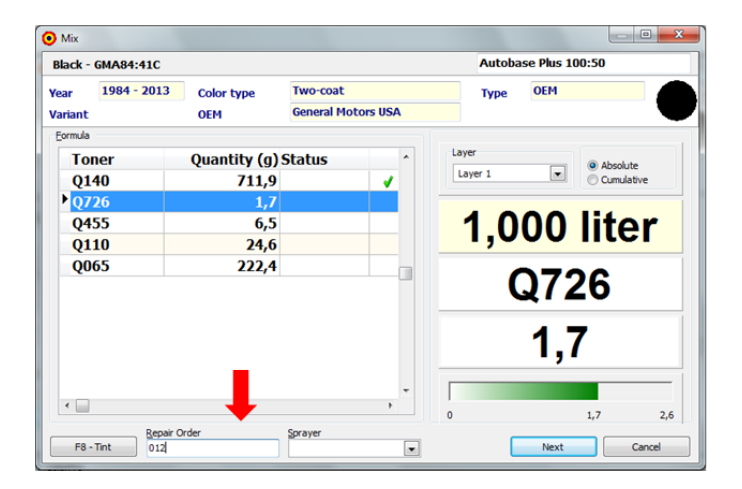

Le Blend à l'écran recommande toujours de **compléter** la commande.

Si vous devez teinter ou ajuster la couleur cliquez sur le bouton Teinter :

L'écran suivant apparaîtra alors à l'écran. En cliquant sur chaque toner contenu dans la formule vous pouvez voir la direction et la tendance de chaque toner :

| Tinting                           | -                          |                                                               |                                                                                                    | X                                                                                                    |
|-----------------------------------|----------------------------|---------------------------------------------------------------|----------------------------------------------------------------------------------------------------|----------------------------------------------------------------------------------------------------|
|                                   | Wandabase                  | HS Desc                                                       | ription                                                                                                    |                                                                                                    |
| -C <u>o</u> mpo:<br>Layer         | sition<br>Layer 1          | - + -                                                         | Code<br>VW40000                                                                                                    | Date<br>25/09/2013                                                                                                    |
| Tone<br>1<br>2<br>3<br>4          | 2623 •<br>2624 •<br>2700 • | Quantity (g)<br>1.108,100<br>0,800<br>0,800<br>1,300<br>2,900 | Toner Chart                                                                                                    |                                                                                                    |
| 5<br>6<br>7<br>8<br>9<br>10<br>11 |                            |                                                               | Feature<br>Color group<br>Color direction<br>Purity<br>Flip brightness<br>Color flip<br>Characteristic<br>Coarseness | Characteristic<br>Blue<br>Purple direction<br>Clean color<br>Slightly ditly color<br>With a slightly blue background<br>Transparent |
|                                   | Add                        | 👄 Delete                                                      | 1,001                                                                                                    | iter Price: 0,00 OK Cancel                                                                                                    |

Pour les clients qui travaillent en réseau et qui ont un ordinateur dans la salle de mélange et un autre au bureau des ventes, vous pouvez mettre en file d'attente/planifier les couleurs à être mélangées tel qu'illustré dans l'écran ci-dessous :

| 🗿 Color i           | information                     |                   |                                           |                        |                         |
|---------------------|---------------------------------|-------------------|-------------------------------------------|------------------------|-------------------------|
| Black -             | GMA84:41C                       |                   |                                           | Autobase Plus 100:50   | •                       |
| Year<br>Variant     | <b>1984 - 2013</b>              | Color type<br>OEM | Two-coat<br>General Motors USA            | Туре ОЕМ               |                         |
| Minimum<br>Develope | volume: 0,06  <br>d: 07/02/2002 | Тс                | Formula 🔅 Variants Description            | ns Codes Documentation |                         |
|                     |                                 |                   | ion<br>Color Black - GMA84:41C was queued | for production.        |                         |
| Sales p             | rice                            |                   |                                           |                        | <b>_</b>                |
| Colo<br>Pack        | r<br>caging:                    | 0,00<br>0,00      |                                           | <u>Q</u> uant.         | <sup>1,000</sup> liters |
| Tota                | d:                              | 0,00              |                                           | O Absolu     O Cumula  | te<br>ative             |
| ColorPro            | - Mix F8 -                      | Tint F9 - Qu      | Jeue F10 - Print F11 - L                  | .abel F1 - Help        | Close                   |

Pour voir les couleurs qui ont été mises en file d'attente/planifiées : Allez à **Couleurs → Production**, et les couleurs en file d'attente/Planifiées apparaîtront :

| ( | <b>)</b> Co | lorPro 2.6        |           |   |          |            |                                 |      |           |                      | x |
|---|-------------|-------------------|-----------|---|----------|------------|---------------------------------|------|-----------|----------------------|---|
| ÷ | Colo        | ors Queuing       | Registers | R | eports   | Tools S    | ystem Help                      |      |           |                      |   |
| 1 | 酋           | Search            | Ctrl+S    | 4 |          | )   👝 🦣 🖞  | P <u>e 🌒 🧠 🚥 😰 🤅 🖉 🧄 🖌 🚳 🖸 </u> | 2    | 7 7       |                      |   |
|   | <b>۵</b>    | Names             | Ctrl+N    | × | ÷ Co     | lor List   |                                 |      |           |                      | × |
| Γ | ۰           | Production        | Ctrl+F    |   | -<br>5 🗸 | Date       | Color Description               | Var  | Akzo Code | Product              |   |
|   | 8           | Database          |           |   |          | 17/09/2013 | Solid Black                     | Varm | GMA84:41C | Autobase Plus 100:50 |   |
|   |             | Exit              | Alt+X     | F |          | 18/09/2013 | Solid Black                     |      | GMA84:41C | Wandabase HS         |   |
|   |             | Color Description | ı         | 1 |          | 19/09/2013 | Black                           |      | GMA84:41C | Autobase Plus 100:50 |   |

Pour voir tous les noms/descriptions pour une couleur spécifique, cliquez sur l'onglet Descriptions :

| Diden dian                        | 84:41C             |                   |                                          | Wandabase HS           |   |
|-----------------------------------|--------------------|-------------------|------------------------------------------|------------------------|---|
| /ear 198<br>/ariant               | 4 - 2013           | Color type<br>OEM | Two-coat<br>General Motors USA           | Type OEM               |   |
| Minimum volume<br>Developed: 11/0 | : 0,01 <br>)7/2002 |                   | Formula 💸 Varian <sup>+</sup> Descriptio | ns Codes Documentation |   |
|                                   |                    |                   | Color Description                        | Language               |   |
|                                   |                    |                   | Black                                    | English                | = |
|                                   |                    |                   | Black Raven                              | English                |   |
|                                   |                    |                   | Onyx Black                               | English                |   |
|                                   |                    |                   | Mysterious                               | English                |   |
|                                   |                    |                   | Negro                                    | Spanish                |   |
| Sales price                       |                    | 0,00              |                                          |                        |   |
| Color<br>Packagir                 | ıg:                | 0,00              |                                          |                        |   |
| Color<br>Packagir<br>Totalı       | ng:                | 0,00              |                                          |                        |   |
| Color<br>Packagir<br>Total:       | ng:                | 0,00<br>0,00      |                                          |                        |   |

La même chose peut être faite pour voir les différents codes couleur pour une couleur spécifique en cliquant sur l'onglet **Codes** :

| 🗿 Color ir                        | formation                     |                      |                                |                   |        |
|-----------------------------------|-------------------------------|----------------------|--------------------------------|-------------------|--------|
| Black -                           | GMA84:41C                     |                      |                                | Wandabase HS      | •      |
| Year<br>Variant                   | <u> 1984 - 2013</u>           | Color type<br>OEM    | Two-coat<br>General Motors USA | Туре ОЕМ          |        |
| Minimum v<br>Developed            | olume: 0,011<br>l: 11/07/2002 |                      | Formula Variants Description   | or Codes Document | tation |
| Sales pr<br>Color<br>Pack<br>Tota | ice<br>aging:<br>I:           | 0,00<br>0,00<br>0,00 |                                |                   |        |
| F7 -                              | Mix F8 -                      | Tint F9              | - Queue F10 - Print F11 -      | Label F1 - Help   | Close  |

### 6.3. Bulletins des toner (toners actifs/inactifs)

Chaque fois que vous cherchez une couleur avec plus d'une option de formule, où une des formules contient un toner qui sera retiré ou qui est déjà inactif et l'autre qui contient une

formule qui utilise un toner qui vient juste d'être ajouté à l'assortiment ou juste une formule différente le message suivant apparaîtra :

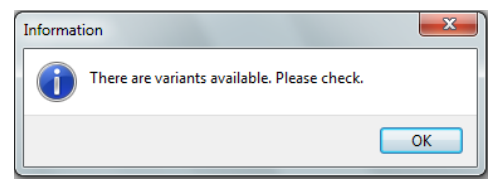

Le client peut choisir quelle formule utiliser, selon la situation du stock du toner retiré/inactif ou le client peout opter d'utiliser l'autre formule, voir écran ci-dessous :

| Mahler White - G                               | MA4001                |                 |              |                 | Wandabas    | e HS                  |    |
|------------------------------------------------|-----------------------|-----------------|--------------|-----------------|-------------|-----------------------|----|
| Year 1994 - 20<br>Variant                      | 013 Color type<br>OEM | Solid<br>Genera | I Motors USA |                 | Туре        | OEM                   |    |
| Minimum volume: 0,06 l<br>Developed: 25/11/201 |                       | Formula         | 🖓 Variants   | Descriptions    | Code V      | ersions Documentation | on |
|                                                |                       | Active Deve     | eloped       | Version         | Alternative |                       | *  |
|                                                |                       | 25/1            | 1/2011       | 10              | 2           |                       |    |
|                                                |                       | 21/1            | 0/2010       | 10              | 1           | J                     |    |
| Sales price                                    |                       |                 |              |                 |             |                       |    |
|                                                |                       | O Formula       | contains ton | er that will be | discontinu  | Jed                   |    |
| Calan                                          | 0 00                  |                 |              |                 |             | -                     |    |

Si le client décide d'utiliser la formule avec le toner retiré ou inactif, le client doit cliquer sur le<sup>O</sup>. Ceci affichera l'information au sujet du toner retiré :

| Mahler   | White - GMA400                     | 01         |                                              |                                           |                                                    | Wandah    | PH OSCI                    |               |
|----------|------------------------------------|------------|----------------------------------------------|-------------------------------------------|----------------------------------------------------|-----------|----------------------------|---------------|
| Planci   | White diarrow                      | 51         |                                              |                                           |                                                    | wandab    | ase no                     |               |
| /ear     | <b>1994 - 2013</b>                 | Color type | S                                            | olid                                      |                                                    | Туре      | OEM                        |               |
| /ariant  |                                    | OEM        | G                                            | eneral Motor                              | 's USA                                             |           |                            |               |
| inimum v | volume: 0.14                       |            | -                                            |                                           |                                                    |           |                            |               |
| )ouolono |                                    |            |                                              |                                           |                                                    |           | oreione                    | Decumentation |
| Jevelope | d: 21/10/2010                      | -          | FOL                                          | rmula 🞯 Va                                | riants Description                                 | s coues v | ersions                    | Documentation |
| oner 262 | d: 21/10/2010<br>23 is selling out | [          | Tone                                         | rmula 🞯 Va<br>31'                         | Quantity (g)                                       | Status    | C_                         | Documentation |
| oner 262 | d: 21/10/2010<br>23 is selling out | ſ          | Tone<br>3200                                 | rmula 😪 Va<br>21'<br>)                    | Quantity (g)<br>714,7                              | ) Status  | C ^<br>N                   | Documentation |
| oner 262 | d: 21/10/2010<br>23 is selling out |            | Tone<br>3200<br>2276                         | rmula 😪 Va<br>er<br>)<br>5                | Quantity (g)<br>714,7<br>0,7                       | ) Status  | C ^<br>W<br>Pi             |               |
| oner 262 | d: 21/10/2010<br>23 is selling out |            | Tone<br>3200<br>2276<br>2623                 | rmula 📿 Va<br>er<br>)<br>5<br>}           | Quantity (g)<br>714,7<br>0,7<br>1,4                | Status    | C ^<br>W<br>PI<br>R =      | RTS           |
| oner 262 | d: 21/10/2010<br>23 is selling out |            | Tone<br>3200<br>2276<br>2623<br>2840         | rmula 📿 Va<br>21'<br>)<br>5<br>3<br>)     | Quantity (g)<br>714,7<br>0,7<br>1,4<br>2,5         | Status    | C ^<br>W<br>P<br>R<br>B    | RTS           |
| oner 262 | d: 21/10/2010<br>23 is selling out |            | Tone<br>3200<br>2276<br>2623<br>2840<br>2434 | rmula 📿 va<br>er<br>5<br>5<br>3<br>)<br>1 | Quantity (g)<br>714,7<br>0,7<br>1,4<br>2,5<br>10,5 | Status    | C ^<br>W<br>PI<br>RI<br>BI |               |

Si le client choisit d'utiliser la formule avec tous les toners actifs, le • doit être sélectionné et l'écran ci-dessous apparaîtra.

| Mahler   | White - GMA40 | 01         |              |             | Wandaba     | se HS   |               |
|----------|---------------|------------|--------------|-------------|-------------|---------|---------------|
| Year     | 1994 - 2013   | Color type | Solid        |             | Туре        | OEM     |               |
| /ariant  |               | OEM        | General Mo   | tors USA    |             |         |               |
| Develope | d: 25/11/2011 |            |              | Quantity (g | ) Status    | version | Documentation |
|          |               |            | 1200         | 1 105       | 5           |         |               |
|          |               |            | 3200         | 1.103,      | J<br>2      | _       |               |
|          |               |            | 2624<br>2840 | 1,103,      | 5<br>6<br>3 | _       | RTS           |

6.4. Rechercher par flotte, équipement agricole, tracteurs et autres OEM

Pour rechercher de l'équipement agricole, tracteur et autres couleurs OEM vous devez chercher dans le groupe **Flotte**, tel qu'illustré dans l'image ci-dessous :

| O ColorPro                                             |                                                           |     |           |      |            | ×     | 3 |
|--------------------------------------------------------|-----------------------------------------------------------|-----|-----------|------|------------|-------|---|
| <sup>;</sup> <u>C</u> olors Formulas <u>R</u> egisters | <u>R</u> eports <u>T</u> ools <u>S</u> ystem <u>H</u> elp |     |           |      |            |       |   |
| : 🗛 🦛 %, 😂 🕼 😫 🌭                                       | 冬   🖺   🍋 🚛 📭 🍫   🔍 🖬 😰 🤅 🔎                               |     |           |      |            |       |   |
| Search ×                                               | ; Formulas                                                |     |           |      |            | :     | × |
| OEM Fleet Own                                          | G Color Description                                       | Var | Akzo Code | Туре | Start Year | End 1 |   |
| Code                                                   | 🕨 💛 Amarelo Caterpillar                                   | ]   | FLSA1024  | S    | 1977       |       |   |
| <u>∽</u>                                               | Amarelo Caterpillar 95                                    |     | FLSA1026  | S    | 1995       |       |   |
| Color Description                                      | Amarelo Caterpillar ano 77 Librelato                      |     | CVSA1153  | S    | 2009       |       |   |
|                                                        | Amarelo Caterpillar II                                    |     | FLSA1025  | S    | 1980       |       |   |
| Vor                                                    | Amarelo Caterpillar MM                                    |     | FLSA 1099 | S    | 2003       |       |   |
| 2007                                                   |                                                           |     |           |      |            |       |   |

#### 6.5. Rechercher par code couleur de combinaison couleur

Certains véhicules ont le code pour les combinaisons de couleur (couleur principale et couleur secondaire). Pour chercher la couleur vous devez informer le code qui est sur le véhicule et sélectionner le OEM et cliquer sur **Rechercher** :

| <b>0</b> 0   | olorPro           |                            |                                                           |         |             |      |            |          |
|--------------|-------------------|----------------------------|-----------------------------------------------------------|---------|-------------|------|------------|----------|
| : <u>C</u> o | lors Formulas     | <u>R</u> egisters <u>F</u> | <u>R</u> eports <u>T</u> ools <u>S</u> ystem <u>H</u> elp |         |             |      |            |          |
| ÷ #4         | 🙌 🐁 🛢 🗌           | 🖳   🚨 ≽ 🌾                  | »   🖹   🍋 🧞 📭 🎕   🔍 💷                                     | 😰 🔎 🚔 🖸 |             |      |            |          |
| Sea          | rch               | ×                          | Formulas                                                  |         |             |      |            | ×        |
| OEN          | Fleet Ov          | vn                         | G Color Description                                       | ⊽ Var   | . Akzo Code | Туре | Start Year | End Year |
| ~            | Code              |                            | Comb. of DV/GL                                            |         | HY0085      | S    | 2001       | 2        |
| •            | Ж                 | •                          |                                                           |         |             |      |            |          |
| Ξ            | Color Description | n<br>•                     |                                                           |         |             |      |            |          |
| 200          | Year              |                            |                                                           |         |             |      |            |          |
| Ē            |                   | •                          |                                                           |         |             |      |            |          |
| _            | OEM               |                            |                                                           |         |             |      |            |          |
| <b>a</b>     | Hyundai           |                            |                                                           |         |             |      |            |          |

En cliquant sur **Description**, un écran apparaîtra affichant les couleurs et quelles pièces ont été peinturées avec chaque couleur :

| ( | Color in    | formation       |                     |                 |          |      |      |     |  | • X |
|---|-------------|-----------------|---------------------|-----------------|----------|------|------|-----|--|-----|
|   | Comb. o     | f DV/GL - HYO   | 085                 |                 |          |      |      |     |  |     |
|   | Year        | 2001 - 2005     | Color type          | Solid           | Solid    |      | Туре | OEM |  |     |
|   | Variant OEM |                 | OEM                 | Hyunda          | Hyundai  |      |      |     |  |     |
|   | This comb   | ination has the | following colors. C | lick to see the | formula  |      |      |     |  |     |
|   | Akzo Coo    | de              | Position            | Start Year      | End Year |      |      |     |  |     |
|   | HY9629      |                 | Bottom              | 1997            |          | 2005 |      |     |  |     |
|   | HY9807      |                 | Тор                 | 2000            |          | 2005 |      |     |  |     |
|   |             |                 |                     |                 |          |      | I    |     |  |     |

#### 6.6. Site de la Production

Maintenant vous pouvez voir l'information du modèle de production du pays pour cette couleur en particulier. Par exemple, la couleur **CHE9550** est peinturée seulement sur le modèle **AVEO** en Colombie :

| Model                                      |                  | Start Year | End | lYear |
|--------------------------------------------|------------------|------------|-----|-------|
| Aveo-SA                                    |                  | 20         | 106 | 2012  |
| Carry                                      |                  | 20         | 106 | 2008  |
| Chev. Spark-9                              | iΑ               | 20         | 106 | 2010  |
| Corsa Classic-                             | SA               | 20         | 106 | 2007  |
| kodiak-SA                                  |                  | 20         | 106 | 2008  |
| NPR                                        |                  | 20         | 106 | 2008  |
| Color combination                          | for selected mod | el:        |     |       |
| Akzo Code                                  | Part             |            |     |       |
| •                                          |                  |            |     |       |
|                                            |                  |            |     |       |
| Production origin:                         |                  |            |     |       |
| Production origin:<br>Origin               |                  |            |     |       |
| Production origin:<br>Origin<br>▶ Colombia |                  |            |     |       |

Pour obtenir cette information, pour choisir la couleur et procéder, **Formules > Gabarits** ou sur **la barre d'outils** :

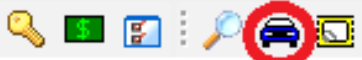

### 7. Enregistrer vos propres formules

Pour enregistrer vos propres formules, allez à **Propre**→**F2 Nouvelle formule**, ou en utilisant la barre d'outils allez à **Enregistrer**→**Propre formule**→**Ajouter**, et l'écran ci-dessous apparaîtra où les champs surlignés en rouge doivent être complétés :

| Own formula register                                                                                               |                           |  |  |  |  |  |  |
|----------------------------------------------------------------------------------------------------|---------------------------|--|--|--|--|--|--|
| Product Desc                                                                                                    | xiption                   |  |  |  |  |  |  |
| Composition<br>Layer Layer 1                                                                                       | Code Date<br>19/09/2013 3 |  |  |  |  |  |  |
| Toner         Quantity (g)           1         •           2         •           3         •           4         • |                           |  |  |  |  |  |  |
| 5     •       6     •       7     •       8     •       9     •       10     •       11     •                      | Feature Characteristic    |  |  |  |  |  |  |
| 12  Add Delete                                                                                                    | 0,00 liter Price: 0,00    |  |  |  |  |  |  |

Après avoir complété tous les champs requis, cliquez sur **OK**. Dans certains cas (produits) la formule sera ajustée pour équilibrer le Liant, mais la couleur ne sera pas changée.

| roduct                     |                                                             | <u>D</u> escription            |                                |
|----------------------------|-------------------------------------------------------------|--------------------------------|--------------------------------|
| Autobase Plus 100:50       | •                                                           | Azul Akzo Nobel                |                                |
| omposition                 |                                                             | Code                           | Date                           |
| ayer Layer1                | • +                                                         | = AKZO                         | 19/09/2013 🗉                   |
| Toner                      | Quantity (                                                  | g) Toner Chart                 |                                |
| 1 Q348<br>2 Q190<br>3 Q652 | <ul> <li>✓ 620,2</li> <li>✓ 75,5</li> <li>✓ 77,5</li> </ul> |                                |                                |
| 4 Q065                     | • 231,7                                                     | 00                             |                                |
| 5                          |                                                             | Feature                        | Characteristic                 |
| 7                          |                                                             | Color group<br>Color direction | White<br>Without any direction |
| 8                          |                                                             | Purity<br>Flip brightness      | Clean color<br>Clean color     |
| 10                         |                                                             | Color flip<br>Characteristic   | Without any background         |
| 11                         | -                                                           | Coarseness                     |                                |
| 12                         | •                                                           |                                |                                |
| 🚽 🕂 Ado                    | d 🔷 🗕 Delete                                                | 1,001                          | liter Price: 0,00              |

#### 7.1. Rechercher ses propres formules enregistrées

Pour chercher ses propres formules, allez à **Propre**→entrer le **nom** et/ou **code** de la couleur puis cliquez →Rechercher.

Si vous voulez voir toutes vos **propres** couleurs, laissez tous les champs de recherche vides et cliquez **Rechercher** :

| OlorPro 2.6               |                                 |           |   |
|---------------------------|---------------------------------|-----------|---|
| Colors Formulas Registers | Reports Tools System Help       |           |   |
| : M M 🗞 🗞 🗟 🔛 😣 ≽         | 🔌   🖺   🍋 🪛 📭 🌸   🔍 💷 😰 İ 🔎 🚔 🖸 |           |   |
| Search >                  | Formulas                        |           | × |
| OEM Fleet Own             | Color Description               | Akzo Code |   |
| Code                      | Azul Akzo Nobel                 | AKZO      |   |
| AKZO -                    |                                 |           |   |
| Color Description         |                                 |           |   |
|                           |                                 |           |   |

#### 7.2. Supprimer ses propres couleurs enregistrées

Allez à **Enregistrements**→**Propres** formules, une liste apparaîtra contenant **toutes** vos propres formules. Cliquez dans la colonne gauche de la formule que vous désirez supprimer et un ✓ apparaîtra. Appuyez sur le bouton **Effacer**, et un message de confirmation apparaîtra où vous sélectionnerez alors OUI :

| 📀 Regis    | ter                            |                                     |                                               |                      |                           |            |                      |  |
|------------|--------------------------------|-------------------------------------|-----------------------------------------------|----------------------|---------------------------|------------|----------------------|--|
| Own        | fornalas                       |                                     |                                               |                      |                           |            |                      |  |
| Add E      | dit <u>E</u> rase <u>V</u> iew | <mark>₿</mark> efresh <u>F</u> ilt/ | r ☆ ✔ De<br>er All <u>A</u> ll <u>E</u> xport | ी<br>I <u>m</u> port | Close                     |            |                      |  |
| Selecte    | d 🔻 Color Descriptio           | 'n                                  |                                               |                      | Code                      | Date       | Product              |  |
| <b>b</b> 🚽 | Azul Akzo Nobe                 | 1                                   |                                               |                      | AKZO                      | 17/09/2013 | Autobase Plus 100:50 |  |
|            |                                |                                     |                                               | Confi                | rm<br>Delete marked regis | iters?     | No                   |  |

#### 7.3. Faire une copie de sauvegarde de ses propres formules

Dans l'enregistrement de vos propres formules, sélectionnez la formule pour laquelle vous voulez faire une copie de sauvegarde. Peu après, toutes ces procédures vont à travers le bouton Exporter et choisissez où vous voulez sauvegarder le fichier et définissez un nom pour votre fichier.

| ster                                                                                                    | the state of the state of the s | a straight in the state in            | No. 1                |
|----------------------------------------------------------------------------------------------------|----------------------------------------------------------------------------------------------------|---------------------------------------|----------------------|
| i formulas 🛛 🚬 🕇                                                                                                    | •                                                                                                    |                                       |                      |
| Image: Second second secon | <b>€</b> ∏ ⊠<br>t I <u>m</u> port Close                                                                                                    |                                       |                      |
| ed 🗸 Color Description                                                                                                    | Code                                                                                                    | Date                                  | Product              |
| Azul Akzo Nobel                                                                                                    | AKZO                                                                                                    | 17/09/2013                            | Autobase Plus 100:50 |
| Select file for export                                                                                                    |                                                                                                    |                                       |                      |
| Go (U:) ferreir2 (\\S                                                                                                    | BCN002\SB                                                                                                    | Pesquisar (U:) ferreir2 (\\.          | SBCN 🔎               |
| Organizar 🔻 Nova pasta                                                                                                    |                                                                                                    | ≣≕ ▼ [                                |                      |
| Favoritos Nome                                                                                                    | <b>^</b>                                                                                                    | Data de modificaç                     | Тіро                 |
| Área de Trabalho                                                                                                    |                                                                                                    |                                       |                      |
| Downloads                                                                                                    | Nenhum item corre                                                                                                    | esponde à pesquisa.                   |                      |
| Sa Locais                                                                                                    |                                                                                                    |                                       |                      |
|                                                                                                    |                                                                                                    |                                       |                      |
| 🥽 Bibliotecas                                                                                                    |                                                                                                    |                                       |                      |
| 1 SBCD317940                                                                                                    |                                                                                                    |                                       |                      |
| 🙀 Rede                                                                                                    |                                                                                                    |                                       |                      |
| ٠                                                                                                    |                                                                                                    |                                       | F                    |
| Nome: My Colors                                                                                                    |                                                                                                    | ColorPro Export (*.cpe)     Abrir Can |                      |
|                                                                                                    |                                                                                                    | Abrir Can                             | iceiar               |

#### 7.4. Importer ses propres formules

Ouvrez la fenêtre pour aller à vos propres formules à importer et sélectionnez le fichier que vous avez généré dans l'étape précédente, puis cliquez Ouvrir.

| Register                                     |                                                     |                                    | _          | the second diversion of    | the second stand in the second stand in the second stand in the second stand in the second stand in the second stand is not a second stand in the second stand in the second stand is not a second stand in the second stand in the second stand is not a second stand in the second stand is not a second stand in the second stand is not a second stand in the second stand is not a second stand in the second stand is not a second stand in the second stand is not a second stand in the second stand is not a second stand in the second stand is not a second stand in the second stand is not a second stand in the second stand in the second stand is not a second stand in the second stand in the second stand is not a second stand in the second stand is not a second stand in the second stand is not a second stand in the second stand is not a second stand in the second stand is not a second stand in the second stand is not a second stand in the second stand is not a second stand in the second stand is not a second stand in the second stand is not a second stand in the second stand is not a second stand in the second stand is not a second stand is not a second stand i |
|----------------------------------------------|-----------------------------------------------------|------------------------------------|------------|----------------------------|----------------------------------------------------------------------------------------------------|
| Own for                                      | rmulas                                              |                                    |            |                            |                                                                                                    |
| <mark>⊞ ⊉</mark><br><u>A</u> dd <u>E</u> dit | Erase View Refresh Filter                           | ₩ ✔ □ ₽ ↓<br>All All Export Import | ⊠<br>Close |                            |                                                                                                    |
| Selected 🗸                                   | Color Description                                   | C                                  | ode        | Date                       | Product                                                                                                    |
| <b>b</b> 🧹                                   | Azul Akzo Nobel                                     | A                                  | KZO        | 17/09/2013                 | Autobase Plus 100:50                                                                                                    |
| ſ                                            | <ul> <li>Select file for import</li> <li></li></ul> | (U:) ferreir2 (\\SBCN002\SB        | • • • • Pe | squisar (U;) ferreir2 (\\: | SBCN P                                                                                                    |
|                                              | Organizar 🔻 Nova past                               | a                                  |            | !≡ ▼ [                     |                                                                                                    |
|                                              | - Esveritor                                         | Nome                               |            | Data de modificaç          | Тіро                                                                                                    |
|                                              | Área de Trabalho                                    | My Colors cne                      |            | 19/09/2013 15:22           | Arquivo                                                                                                    |
|                                              | Downloads<br>Locais                                 |                                    |            | 13/03/2013 13/22           |                                                                                                    |
|                                              | 🥽 Bibliotecas                                       |                                    |            |                            |                                                                                                    |
|                                              | 1 SBCD317940                                        |                                    |            |                            |                                                                                                    |
|                                              | 🗣 Rede                                              |                                    |            |                            |                                                                                                    |
|                                              |                                                     | •                                  | m          |                            | <b>F</b>                                                                                                    |
|                                              | Nome:                                               | My Colors.cpe                      |            | orPro Export (*.cpe)       | celar                                                                                                    |

## 8. Interroger Commandes de réparations

Il est possible d'aller chercher toutes les commandes en filtrant par date, vaporisateur, numéro, produit, et la plupart des autres champs. Cette fonction est disponible dans **Registres > Commandes de reparations.** 

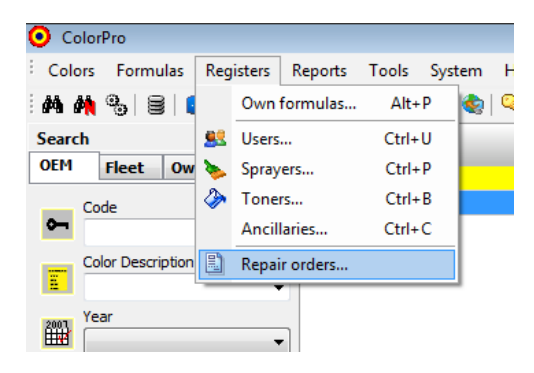

Une fois que vous entrez dans cette fonction seulement les commandes de la semaine précédente apparaîtront; si vous voulez voir toutes les autres allez à **Tout**, et si vous voulez filtrer ces commandes allez dans la barre d'outils **Filtre**. Cette option fonctionne de la même façon que les autres écrans d'entrées, permettant de filtrer par n'importe quelle colonne. Le **Voir** affichera toute les données sur la commande de service. Il sera aussi possible **d'exporter** la liste des commandes sur l'option Exporter à **Excel**.

| Register                                                | April 10                                                                                                    | No. of Street |
|---------------------------------------------------------|----------------------------------------------------------------------------------------------------|---------------|
| Repair orde                                             | ers                                                                                                    |               |
| <i>♀</i> <mark>≧</mark><br><u>V</u> iew <u>R</u> efresh | ▼     ▼     Image: Second second sec | ⊠<br>Close    |
| Date                                                    | 🔽 Repair Order                                                                                                    | Akzo Code     |
| 17/09/2013                                              | 0012                                                                                                    | GMA84:41C     |

| Register of repair order        |                        |                   | ×                     |
|---------------------------------|------------------------|-------------------|-----------------------|
| Repair Order<br>0012            | Date<br>17/09/2013 IS  | Sprayer           | User<br>Administrador |
| Product<br>Autobase Plus 100:50 | Akzo Code<br>GMA84:41C | Color Description | 1                     |
| Cost 7,02                       | Price Volume           | Mixing Ratio      | RTS                   |
| Toners used                     |                        |                   |                       |
| Code                            | Color Description      | Volume (I)        | Units 🔺               |
| ▶ Q455                          | BRIGHT YELLOW          | 0,006             | 0,006                 |
| Q065                            | CONNECTOR              | 0,237             | 0,063                 |
| Q140                            | DEEP BLACK             | 0,734             | 0,196                 |
| Q726                            | VIOLET RED TR          | 0,002             | 0,002                 |
| Q110                            | WHITE                  | 0,022             | 0,006                 |
|                                 |                        |                   | •                     |
|                                 |                        |                   | ОК                    |

#### Remarque :

Utiliser cette fonction du programme est requis lors d'un enregistrement de commande de service; Le registre est fait lorsque vous mélangez les toners.

|    |           | <u>R</u> epair Order | Sprayer |
|----|-----------|----------------------|---------|
| l  | F8 - Tint |                      |         |
| 88 |           |                      |         |

### 9. Utilisateurs

Le programme permet trois (3) différents niveaux d'accès pour les utilisateurs :

Gestion
 Production
 Recherche

#### 9.1. Niveaux d'accès par utilisateur

| Utilisateur | Sélection de<br>la couleur | Configurations<br>générales | Taxes | Prix | STOCK                       | Rapports | Importation et<br>Exportation de données |
|-------------|----------------------------|-----------------------------|-------|------|-----------------------------|----------|------------------------------------------|
| Gestion     | ОК                         | ОК                          | ОК    | ОК   | ОК                          | ОК       | ОК                                       |
| Production  | ОК                         | OK mais seulement<br>visuel | NON   | NON  | OK mais seulement<br>visuel | NON      | NON                                      |
| Recherche   | ОК                         | NON                         | NON   | NON  | NON                         | NON      | NON                                      |

### 10. Personnaliser votre programme

#### 10.1. Préférences

Vous pouvez personnaliser le programme selon vos préférences. En d'autres mots, vous pouvez standardiser les volumes, la configuration de l'impression, la visualisation de la formule parmi plusieurs autres options :

Sur la barre d'outils cliquez **Système→Configuration→Préférences**. Configurez le système selon vos préférences et cliquez sur **OK**.

| Configuration |                                                                                             |
|---------------|---------------------------------------------------------------------------------------------|
| 8             | Preferences                                                                                 |
| Preferences   |                                                                                             |
|               |                                                                                             |
| Interface     | Preferences                                                                                 |
| de            | Show formulas with accumulated values           Ask for label printing after formula mixing |
| Scale         | ☑ Use repair order number                                                                   |
|               | ✓ Include the packaging cost in the sales price                                             |
| Search        | Select spraver                                                                              |
|               | Select code for label printing                                                              |
| ~             |                                                                                             |
| Ladel         | Language Default volume                                                                     |
|               | English   I,000 liters                                                                      |
| ColorPro      | J                                                                                           |
|               | OK Cancel                                                                                   |

#### 10.2. Rechercher

En accédant à la barre d'outils **Système Configuration Rechercher**, vous pouvez définir la façon dont la formule est affichée la première fois, en d'autres mots, l'utilisateur peut sélectionner la ligne de produit par défaut et la documentation standard, voir exemple ci-dessous :

| Configuration                     | ×                                                                                                    |
|-----------------------------------|----------------------------------------------------------------------------------------------------|
| Preferences<br>Interface<br>Scale | Search         Color documentation         Select color documentation         Doc1       ColorMap         Doc1       ColorMap         Product line         Choose default product line         Product       Wandabase HS |
| Search<br>Label                   | OK                                                                                                    |

#### 10.3. Étiquettes

Pour configurer le système pour imprimer sur des étiquettes allez à **Système→Configuration→Étiquette** :

L'écran ci-dessous apparaîtra où les champs en rouge doivent être complétés. Si l'imprimante n'imprime pas correctement sur l'étiquette essayez de changer la **taille de la police** :

| Configuration | ×                                                                                     |
|---------------|---------------------------------------------------------------------------------------|
| 8             | Label                                                                                 |
| Preferences   | Printer HP Universal Printing PS Message Make approval Plate Print formula Model Eont |
| Scale         | [89,0 x 36, 1] mm ▼ Courier New ▼ 6 ▼                                                 |
| Label         |                                                                                       |
|               | OK Cancel                                                                             |

Pour le champ **Message**, le client décidera de s'en servir ou non. Mais il est toujours avisé de mettre le message de plaque d'approbation de la marque. Ceci est pour vérifier si la couleur est conforme avec le modèle qui sera peinturé.

**REMARQUE :** →Si le champ **Imprimante** est vide il se peut que vous ayez à aller à **Démarrer→Panneau de configuration→Appareils et Imprimantes** 

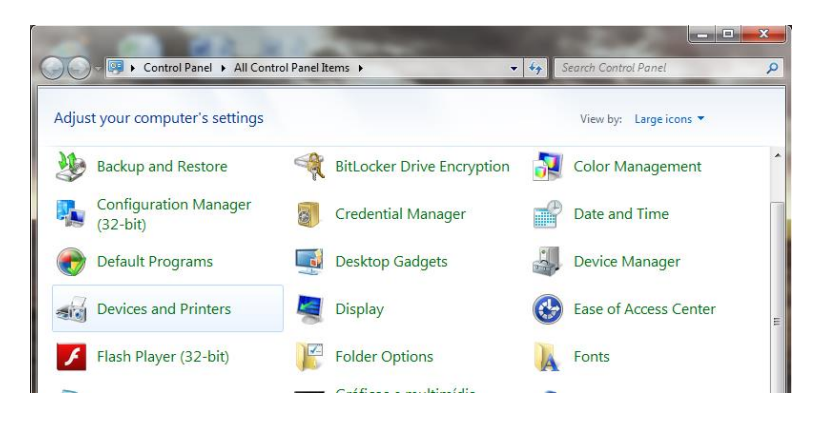

Cliquez le bouton droit de la souris sur l'imprimante à être utilisée et sélectionnez **Définir comme Imprimante** par défaut et l'écran suivant apparaîtra :

|                                                                                   |                                                                                                    |                                                                                                    |               |                        | • × |
|-----------------------------------------------------------------------------------|----------------------------------------------------------------------------------------------------|----------------------------------------------------------------------------------------------------|---------------|------------------------|-----|
| 😋 🔵 🗢 📾 « All Contra                                                              | ol Panel Items 🔸 Devices and Pr                                                                                                    | inters 🕨                                                                                                    | ✓ 4y Searce   | h Devices and Printers | Q   |
| Add a device Add a pr                                                             | rinter See what's printing                                                                                                    | Print server properties                                                                                                    | Remove device |                        | . 0 |
| Devices (4)<br>HP Basic USB Keyboard<br>LE1711<br>SBCD317940<br>USB OPTICAL MOUSE | Printers and Faxes (8)<br>Fax<br>HP Universal Printing PCL 5<br>HP Universal Printing PS<br>Microsoft XPS Documer<br>POF-XChange 4.0<br>SSECPLEXC004 on sbcn0(<br>Ssend To OneNote 2010 | Open<br>Open in new window<br>See what's printing<br>Set as default printer<br>Printing preferences<br>Printer properties<br>Create shortcut<br>Troubleshoot<br>Remove device<br>Properties |               |                        |     |

Revenez au programme ColorPro et cliquez **Système→Configuration→Étiquette** et sélectionnez l'imprimante :

| Configuration            | and international distances of the                                                              | - | -                   | 1             | X      |
|--------------------------|-------------------------------------------------------------------------------------------------|---|---------------------|---------------|--------|
| Preferences<br>Interface | Label<br>Printer<br>HP Universal Printing PS<br>Message<br>Either<br>Mgdel<br>[89,0 x 36, 1] mm | • | Eont<br>Courier New | Print formula |        |
| ColorPro                 |                                                                                                 |   |                     | ок            | Cancel |

**REMARQUE :** Dans certains cas avec la **Epson LX300**, une erreur de conflit se produit, où elle n'imprimera qu'une seule étiquette. Dans ce cas vous devez télécharger le pilote LX300 ou LX810 pour que l'imprimante imprime correctement.

### 10.4. Étapes pour installer le pilote LX300

- Pour télécharger ce pilote, vous pouvez télécharger de l'internet et dans le cas de Windows XP ou supérieur; il y a ce pilote dans Windows.

Suivez la séquence d'installation dans Windows Sept (7) :

- Démarrer;
- Appareils et Imprimantes;
- Ajouter Imprimante.

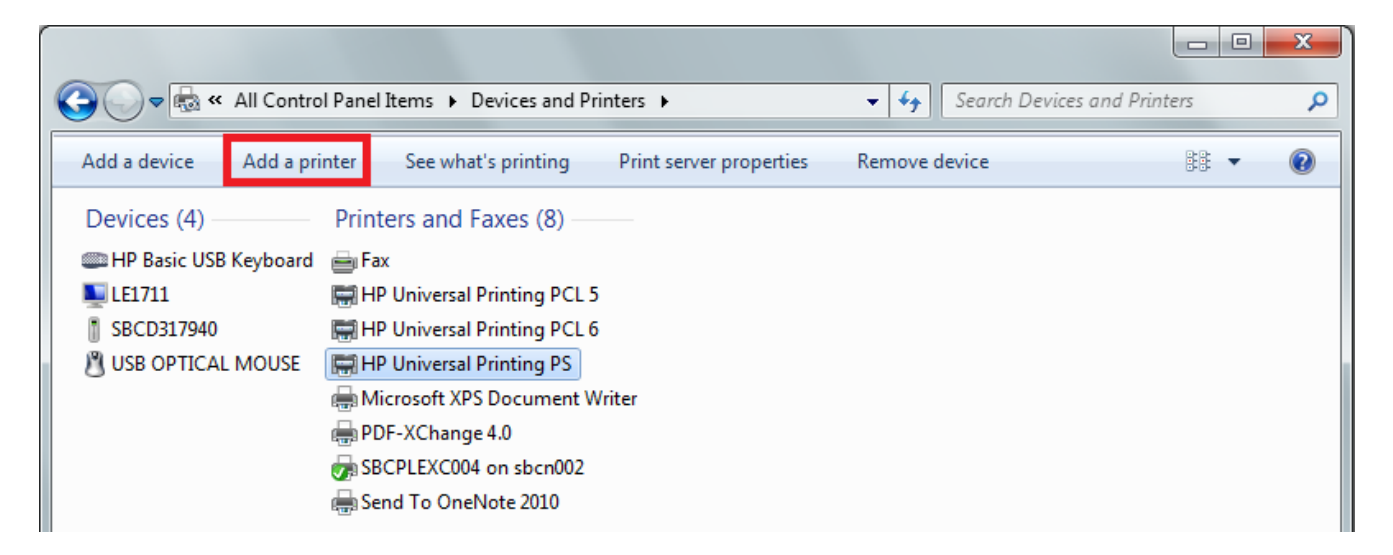

• Laissez l'option « Détecter » non cochée;

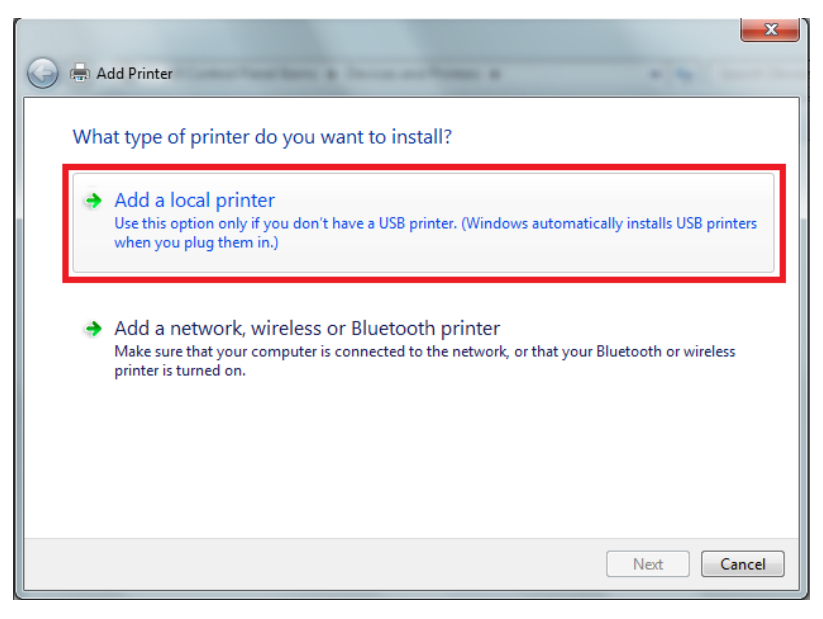

• Suivant, Suivant;

Choisissez votre modèle d'imprimante et le pilote requis.

## 11. Prix & Taxes

#### 11.1. Emballage/Canettes

En cliquant sur **Système→Emballage**, l'écran ci-dessous apparaîtra. Veuillez noter que les taxes et la marge **de profit n'incluent pas le coût d'emballage/canettes**. Si un client désire faire de l'argent sur l'emballage, le prix de chaque emballage/Canettes doit être rempli.

| Packagin | g price shall be changed in the table | below. | га  | скау |     | <b>√</b> | Available<br>Selected for use |
|----------|---------------------------------------|--------|-----|------|-----|----------|-------------------------------|
| Code     | Color Description                     | Price  | 1/4 | 1/2  | 3/4 | 1/1      | Content ()                    |
| 903      | (cuatro) 4 OZ                         | 0.00   |     |      |     | 1        | 0.118                         |
| 61       | 3,75 L.                               | 0.00   |     | 1    |     | 1        | 3.750                         |
| 24       | 4 LITROS                              | 0.00   | 1   | 1    | 1   | 1        | 4.000                         |
| 74       | A - QUART 750,00 ML                   | 0.00   |     |      |     | 1        | 0.750                         |
| 100      | A - QUART:640 ML                      | 0.00   |     |      |     | 1        | 0.640                         |
| 04       | A - QUARTO                            | 0.00   | 1   | 1    |     | 1        | 0.900                         |
| 75       | B - 1/2 GALLON: 1500 ML               | 0.00   |     |      |     | 1        | 1.500                         |
| 101      | B - 1/2 GALLON: 1280 ML               | 0.00   |     |      |     | 1        | 1.280                         |
| 01       | B - GALÃO                             | 0.00   |     | 1    | 1   | 1        | 3.600                         |
| 102      | C - 3/4 GALLON - 1920 ML              | 0.00   |     |      |     | 1        | 1.920                         |
| 76       | C - 3/4 GALLON: 2250,00 ML            | 0.00   |     |      |     | 1        | 2.250                         |

#### 11.2. Toners

En cliquant sur **Registres Toners**, vous allez voir le prix coûtant et le prix de vente, représentés selon le tableau ci-dessous :

| Prix      | Comprend                                                                |
|-----------|-------------------------------------------------------------------------|
| Pr. Liste | Liste des prix                                                          |
| Coût      | Liste des prix + toutes les taxes et rabais excluant la marge de profit |

#### 11.3. Outils de fixation des prix

Pour accéder à cette fonction dans ColorPro, allez à **Système > Outils de fixation des prix...**, tel qu'illustré ci-dssous :

Pricing tools

| ColorPro 2.6                         | Contract of the local division of the local division of the local | Autobase Classic             |              |           | Mark Up  | 0.00  |
|--------------------------------------|----------------------------------------------------------------------------------------------------|------------------------------|--------------|-----------|----------|-------|
| olors Registers Reports Tools System | Help                                                                                                    | Taxes Profiles               |              |           |          |       |
| a 🗛 %; 🛢   😫 👟 🌭 🗹 🔽                 | ool Bar                                                                                                    | Apply taxes to list price    |              |           |          |       |
| arch × ✓ St                          | atus Bar                                                                                                    | Color Description            | (+/-)        | Value     | Apply to |       |
| 1 Fleet Own                          | hange password                                                                                                    | ▶ DISCOUNTS                  |              | 0.00% All |          |       |
| Code                                 | ackagings                                                                                                    | GROSS REVENUE                | 4            | 0.00% All |          |       |
|                                      | ising tools                                                                                                    | VAT                          | +            | 0.00% All |          |       |
| Calue Description                    | C C C C C C C C C C C C C C C C C C C                                                                                                    | OTHERS                       | -            | 0.00% All |          |       |
|                                      | onfiguration Ctrl+O =                                                                                                    | OTHERS                       | +            | 0.00% All |          |       |
| . м                                  | aintenance =                                                                                                    |                              |              |           |          |       |
| BI                                   | ocked Formulas                                                                                                    |                              |              |           |          |       |
|                                      | hange database                                                                                                    |                              |              |           |          |       |
|                                      | ,                                                                                                    | Use the same tax bracket for | all products |           |          |       |
|                                      |                                                                                                    |                              |              |           |          | -     |
|                                      |                                                                                                    |                              |              |           |          | Cance |

Suite à des changements nécessaires effectués dans le système, maintenant pour appliquer les taxes au prix du produit il est nécessaire de cocher l'option : *Appliquer taxes à la liste de prix*, tel qu'illustré ci-dessous. Cette option est déjà cochée par défaut. Si vous ne voulez pas utiliser les taxes dans ColorPro, il suffit de décocher.

## 12. Mise à jour via Internet

Vous êtes capable de mettre à jour la base de donnée des formules de votre ColorPro via internet. Pour utiliser cette fonction, il est d'abord nécessaire d'enregistrer votre ColorPro.

#### 12.1. Enregistrer

Pour enregistrer il y a deux options :

- Ouvrez le logiciel (Après avoir enregistré votre logiciel, cette option ne fonctionnera plus)
- Accès : Système > Enregistrement

Dans les deux cas, l'écran ci-dessous apparaîtra : Dans cet écran vous devez compléter tous les champs avec l'information au sujet de votre atelier ou atelier de carrosserie.

| Register    |                       |
|-------------|-----------------------|
| Country     |                       |
| Company     |                       |
| Address     |                       |
| ZIP State   |                       |
| City        |                       |
| Contact     |                       |
| Telephone   | Email                 |
| Distributor | Secondary distributor |
|             | OK Cancel             |

#### 12.2. Mettre à jour

1) Avec la fonction enregistrement, il n'est plus nécessaire d'entrer le nom d'utilisateur et le mot de passe.

2) Lorsque vous lancez le programme il cherchera automatiquement les mises à jour disponibles.

a) Si une mise à jour est disponible, le système vous demandera si vous voulez mettre à jour. Il suffit de cliquer sur **OUI** pour mettre à jour ou sur **NON** pour ignorer la mise à jour.

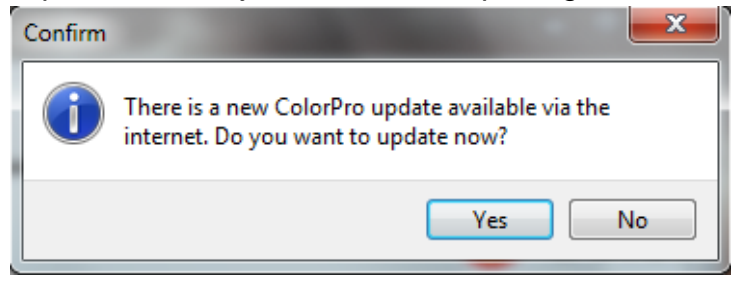

b) Si vous voulez mettre à jour une fois que le programme est lancé, cliquez sur **Outils > Base** de données > Import Web ou cliquez simplement sur le raccourci sur la barre d'outils.

| OcolorPro 2.6                              | and the second second |                 |
|--------------------------------------------|-----------------------|-----------------|
| Colors Registers Reports Tools System Help |                       |                 |
| : 👫 🏘 🎭 😂 🕵 🕵 🔖 🛛 Location                 | Ctrl+L 🔳 😰            |                 |
| Search Cocumentation                       | Ctrl+D                | a 1 m 🕰 o 📼 📼   |
| OEM Fleet Own Database                     | Export                | 🕒 ER "K 🧐 💊 🖿 🔝 |
| Code Prices                                | Import                |                 |
| Formulas                                   | 🛛 🐼 🛛 WEB import      | •               |

**3)** Aussitôt que le téléchargement est terminé, une fenêtre apparaîtra afin de terminer la mise à jour. Vous aurez l'option de sauvegarder les fichiers téléchargés pour mettre à jour d'autres ordinateurs qui ne sont pas connectés à l'internet en cliquant sur **OUI**; alors l'écran ci-dessous s'affiche et vous devriez sélectionner l'emplacement où vous voulez sauvegarder les fichiers (disquette, CD ou clé USB...). Autrement sélectionnez l'option **NON** et la mise à jour débutera automatiquement.

| Database up-date        |               |
|-------------------------|---------------|
| Confirm<br>Save files a | after update? |
|                         | Yes No        |
|                         | Start Cancel  |

**REMARQUE** : N'oubliez pas que le Database ColorPro où vous téléchargerez les fichiers de mise à jour devrait être sur le même ordinateur où vous avez effectué la mise à jour vis l'internet. Autrement, la mise à jour ne se fera pas!

Le ColorPro avec distribution Wanda + Sikkens, où l'ordinateur téléchargera les fichiers, devrait contenir le ColorPro avec Wanda + Sikkens. Autrement, vous ne pourrez pas continuer le processus et le message suivant apparaîtra :

| Informa | tion                   | ×  |
|---------|------------------------|----|
| 1       | No update files found. |    |
|         |                        | ОК |

4) Pour mettre à jour les ordinateurs non connectés à l'internet, copiez et collez les fichiers que vous avez sauvegardé dans l'étape précédente au dossier **ColorPro** et dans **Mes Documents** :

| Mes documents\ColorPro         | (Windows XP) |
|--------------------------------|--------------|
| Documents\ColorPro (Windows 7) |              |

5) Lancer le ColorPro de cet ordinateur et allez à **Outils > Base de données > Importer** et cliquez **Démarrer** pour mettre à jour la base de données.

## 13. Fiches de données techniques & Fiches techniques de santé-sécurité

Pour accéder aux FT & FTSS il suffit de suivre le chemin suivant dans ColorPro :

### **Outils -> Documentation**

Après avoir cliqué Documentation, vous pouvez avoir accès à toutes les fiches et manuels de ColorPro.

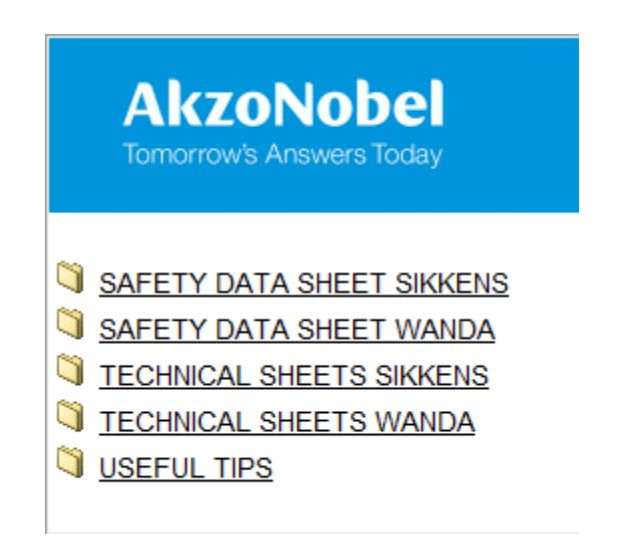

# 14. Emplacement du code couleur dans le véhicule

Allez à Outils > Emplacement...

Choisissez le OEM et le modèle du véhicule :

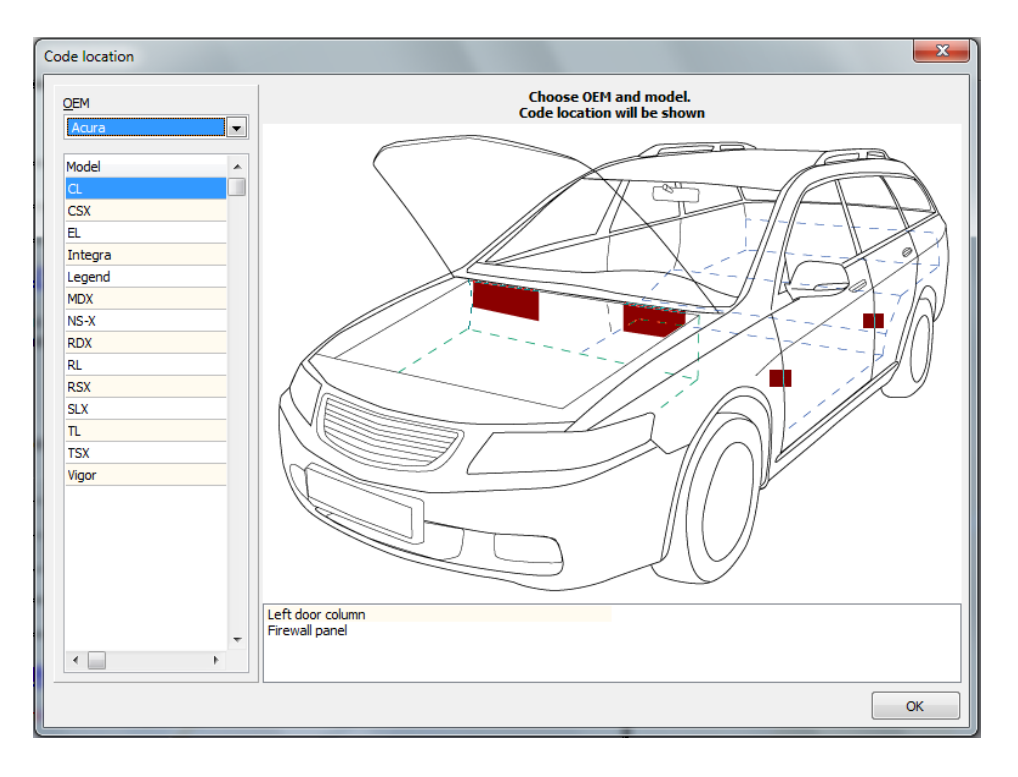

S'il y a plus d'une possibilité d'emplacement, vous pouvez sélectionner la description que vous voulez vérifier en premier. Après avoir sélectionné la description vous remarquerez que la plaque au sujet de la description du véhicule deviendra jaune. Voir image ci-dessous :

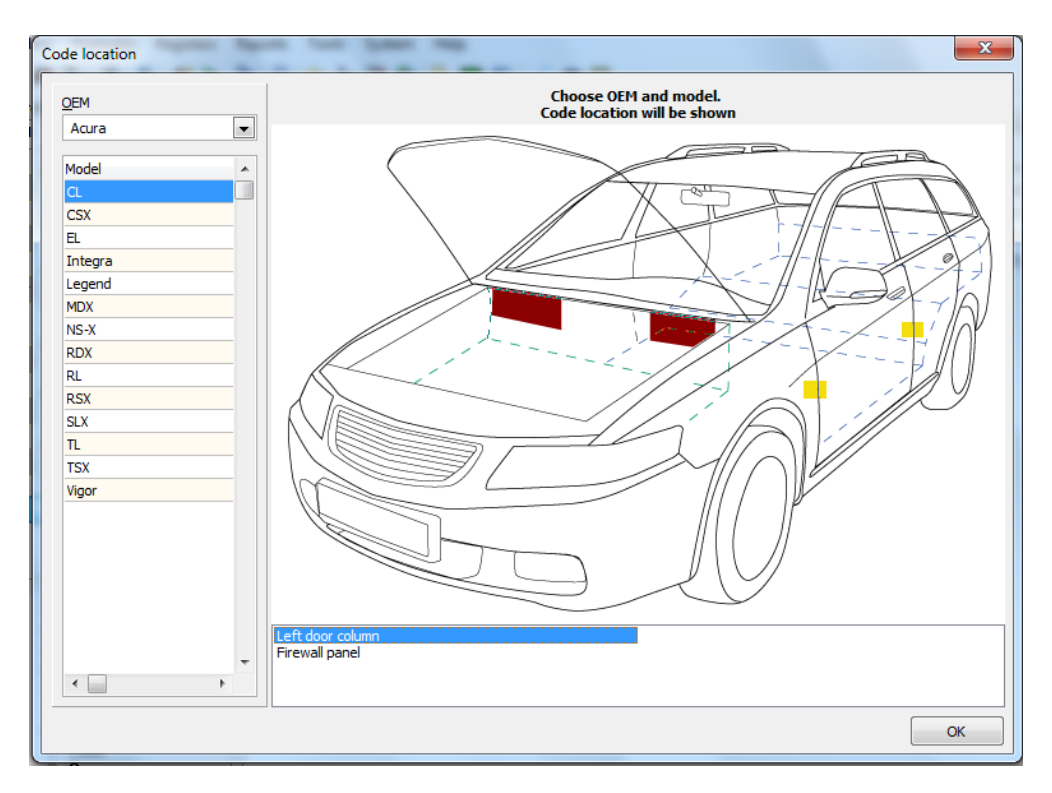

# 15. Conseils

Appuyer CTRL + H fonctionne comme une clé de raccourci de sorte que vous avez l'information suivante au sujet de ColorPro :

- Version du programme;
- Version de la base de données;
- Version de la distribution;
- Choix de la distribution`;
- Distribution des données;
- Serveur (si installé ColorPro Réseau);
- Vérifie si l'installation a été faite en Réseau, si c'est le cas, comment (Client/Serveur) où il est sélectionné, ou si installé sur Mono, comment trouver (Mono).

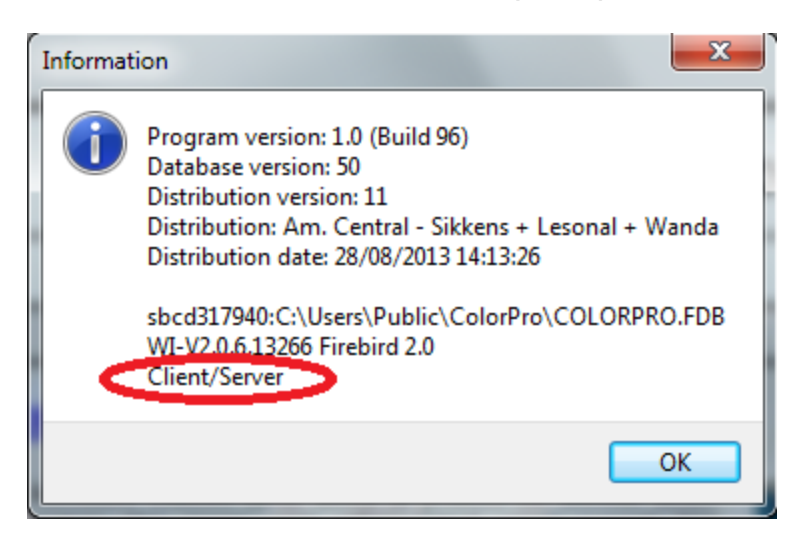

## 16. Questions

En cas de doutes veuillez communiquer avec le service à la clientèle ou votre « Export Manager ».

Service à la clientèle : e-mail: sac.automotive@akzonobel.com +55 11 2167 – 1840

> Giovani Ferraz Color Marketing – South America